## BOWIE STATE SKYPE CALL

Instructions for joining a telephone conference meeting as the organizer

DO NOT SHARE THIS DOCUMENT WITH MEETING INVITEE

Presented by the Division of Information Technology March 2019 \*Note\* Your pin is specifically meant for you. Please **do not** share your pin with anyone. If you have forgotten your pin, follow the instructions from the document called "Resetting Telephone Conference Organizer Pin".

| <b>Step 1.</b> Open your<br>email inbox in Outlook<br>and search for the<br>student by their first<br>and last name to find<br>the email with the Dial-<br>in Number and<br>Conference ID to the<br>meeting that was sent 1<br>day prior to the<br>meeting. | peter       x       Current Mailbox + 1         All Unread       By Date * Nevest 4         • Monday       Image: Construct on the second of the phone appointment Reminder with Financial Aid         • Monday       Image: Construct on the second of the phone appointment with Bow's State University, Office of Financial Aid, is scheduled for Saturday, March 9, 2019 3:49 PM. Make sure to bring any documentation the be needed in order to assist you thoroughly. Please send an email to your Counselor if you ared to cancel or cancel via phone at:                     | at may<br>10 will |
|----------------------------------------------------------------------------------------------------|----------------------------------------------------------------------------------------------------|-------------------|
| Sten ? Using your                                                                                                    | Hello Peter Williams,                                                                                                    |                   |
| telephone keypad, enter<br>the Dial-in Number.                                                                                                    | Your appointment with Bowie State University, Office of Financial Aid, is scheduled for Saturday, March 9, 2019 3:49 PM. Make sure to bring any documentation that m be needed in order to assist you thoroughly. Please send an email to your Counselor if you need to cancel or cancel via phone at: 301-860-3540. Below in this email you w find information for joining the phone appointment tomorrow. Please follow the instructions below on the day of the phone appointment. Dial-in Number Conference ID: ######### Have a great day and we look forward to assisting you! | 1ay<br>rill       |
| <b>Step 3.</b> Using your<br>telephone keypad, enter<br>the Conference ID<br>from the email when<br>requested.                                                                                                    | Hello Peter Williams ,<br>Your appointment with Bowie State University, Office of Financial Aid, is scheduled for Saturday, March 9, 2019 3:49 PM. Make sure to bring any documentation that n<br>be needed in order to assist you thoroughly. Please send an email to your Counselor if you need to cancel or cancel via phone at: 301-860-3540. Below in this email you v<br>find information for joining the phone appointment tomorrow. Please follow the instructions below on the day of the phone appointment.<br>Dial-in Number: ####################################        | nay<br>vill       |
| <b>Step 4.</b> Using your<br>telephone keypad, type<br>in your Organizer PIN<br>once you are prompted.                                                                                                    |                                                                                                    |                   |